### Introduction to Maple

Maple is a software package that performs mathematical calculations algebraically as well as numerically for the user. To start *Maple*, click on the appropriate icons. The *Maple* worksheet is the screen where you will do your work. Two things you need to know about *Maple* are that your input math prompt is the greater than sign, ">" and that you must end each *Maple* command with a semicolon, ";". Also, editing within your worksheet is done "the Windows way" using your mouse to highlight areas to be deleted or copied.

You should begin each *Maple* session by typing your name on the worksheet. To change to a text prompt, click  $\mathbf{T}$  on the task bar. Label the top of your worksheet with

Your Name Date

You can use this text mode at any point in the worksheet. Click on ">" to switch back to Maple input mode. Begin each worksheet with the following two Maple commands:

> with(student);with(plots);

These two commands allow you to access all of the commands in the **student** and **plots** libraries that come with the *Maple* software. *Maple* always give a respond for every command that ends with a semicolon. To suppress the list of these commands, use : rather than ; at the end of each with command.

### Arithmetic

We start with some basic arithmetic that you could perform on your calculator. For example, to compute 2+3-3\*6, type

# > 2+3-3\*6;

and then hit the enter key. To enter the fractional expression " $\frac{1}{2} + \frac{3}{7}$ ", type

# > 1/2+3/7;

Notice that *Maple* gives you a fractional answer. To get a decimal approximation of a numerical expression, the command **evalf** is used, as in

> evalf(1/2+3/7);

Other basic operations are exponents and roots. Some examples are:

- > 2^200;
- > 3^(-10);
- > sqrt(36);
- > root(36,5);
- > (sin(Pi/4))^2;

Now use the **evalf** command to get a decimal approximation to the last answer. How do you think *Maple* will handle exponents and roots of negative numbers? Experiment on your own and discuss what you find.

### How to define Functions and Expressions

Suppose we have a function  $f(x) = x^2 - 3x + 1$  that we need to evaluate f at several values of x. We can of course use *Maple* as a calculator and simply re-type the expression for every value of input x. However, we can also define f as a **function**.

> f:=x->x^2+3\*x+1; > f(1); > f(2);

Notice the special definition syntax for the function f(x) using an arrow. The notation := can be read as "is defined as". Maple explicitly defines a function as a rule that assigns output to each input x. The notation  $\rightarrow$  can be seen as an arrow " $\rightarrow$ ", which signifies that x is mapped to  $2^x$ .

We can also define f as an **expression**. A function is different from an expression; an expression is a formula and not a rule, and *Maple* excludes the arrow in this case:

> f:=x^2+3\*x+1; > subs(x=1,f); > subs(x=2,f);

Here f is simply a tag that represents the expression  $2^x$ . There is no indication in the definition that f is a function dependent on x.

### Exercises:

- (1) Consider the quadratic function  $f(x) = 4x^2 + 8x + 1$ .
  - (a) Define f as a function in Maple.
  - (b) Find the values of f(1), f(-3),  $f(\pi)$ . (Hint: In Maple,  $\pi$  is entered as Pi).
  - (c) Plot the graph on screen using the plot command, choose an appropriate range to show both roots. (Hint: Look at the help page for the syntax of plot command)
  - (d) Find the roots of the polynomial using the solve command.
- (2) Consider the functions

$$g(x) := x^3 + 2x^2 - \frac{2}{x} + \frac{2}{x^2}, \quad h(x) := 4x^3 - 2x^2 - \frac{2}{x^2}$$

- (a) Define g and h as expressions in Maple.
- (b) Evaluate g(2).
- (c) Find the sum and the difference of g and h using Maple.
- (d) Find the product gh, express the answer in the expanded form by using the expand command.
- (e) Find the quotient g/h in the expanded form by using the rationalize command.